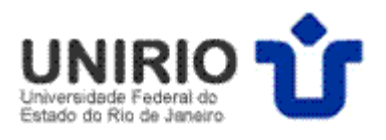

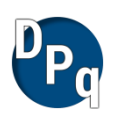

## UNIVERSIDADE FEDERAL DO ESTADO DO RIO DE JANEIRO - UNIRIO Pró-Reitoria de Pós-Graduação e Pesquisa – PROPG Diretoria de Pesquisa - DPq EDITAL DPg 11/2014

## Como obter o Currículo Lattes APENAS no período de 2010 a 2015 em RTF

- 1. Acesse seu Currículo Lattes por meio do site do CNPq <u>http://lattes.cnpq.br/</u>;
- 2. Clique em ATUALIZAR CURRÍCULO;
- 3. Digite seu CPF e sua Senha;
- 4. No menu de opções, vertical à esquerda, clique em EXPORTAR (penúltimo ícone);
- 5. A opção RTF já está selecionada, então clique em CONFIRMAR;
- "Role" a tela para baixo e à direita, PERÍODO DA PRODUÇÃO, marque DESDE O ANO DE e escreva 2010;
- 7. Clique em CONFIRMAR e salve o currículo.